# 融资服务专区填报指引

平台会根据当前账号实名认证的企业信息,确认当前企业是否适用中小企业融资促进相关政策。因此,企业此前若未使用过本平台系统,需完成注册、实名认证并成功登录后才可进行企业创新积分登记,具体操作请参考本指引文件。

1. 注册/登录

## **00** 平台地址

https://zjtx.miit.gov.cn/zxqySy/main

企业可通过上述网站直接进入优质中小企业梯度培育平台首页(见图1),选择平台首页右下 方融资服务专区进行填报。

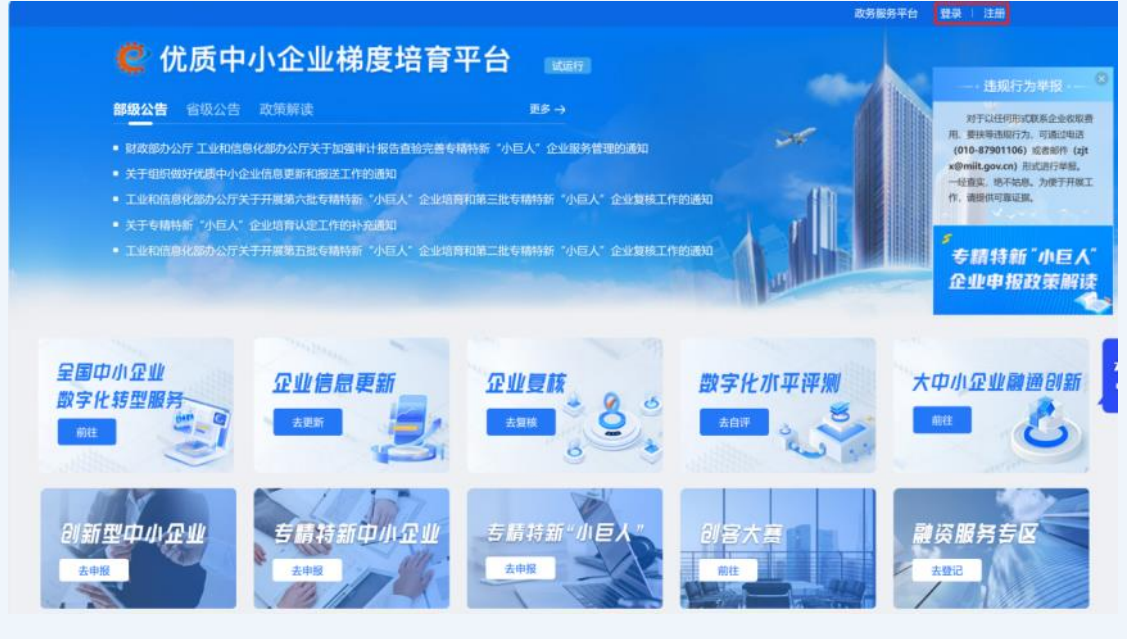

### 图1未登录首页

融资服务专区根据政策安排,目前仅面向科技型中小企业、创新型中小企业、专精特新中小企 业和专精特新"小巨人"企业开放,这几类企业需使用已完成实名认证的企业【法人账户】在 登录状态下进行信息登记。

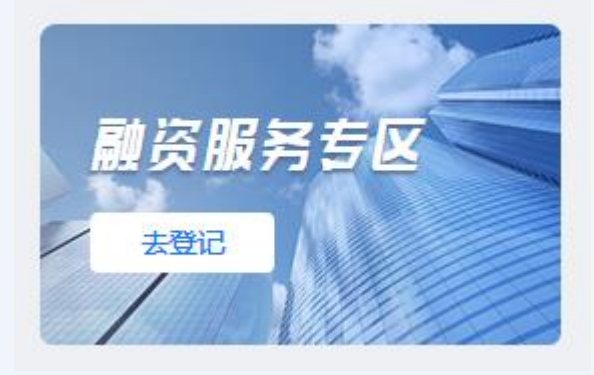

图2融资服务专区

若企业跳转政务服务平台页面(见图3),无法返回优质中小企业梯度培育平台进行创新积分 登记,如何处理?

步骤一:请确认该页面右上角为已登录状态,显示企业名称或企业法人代表名称。若仍然显示 登录按钮,即为未登录状态,请参考本填报指引"01 用户注册"、"02 实名认证"、"03 登 录账号"部分内容进行登录。

步骤二:点击页面中部下方中小企业服务专区(见图3),进入中小企业服务专区页面(见图 4),点击【优质中小企业梯度培育】-【在线办理】,可以重新回到优质中小企业梯度培育平 台进行融资服务专区登记。

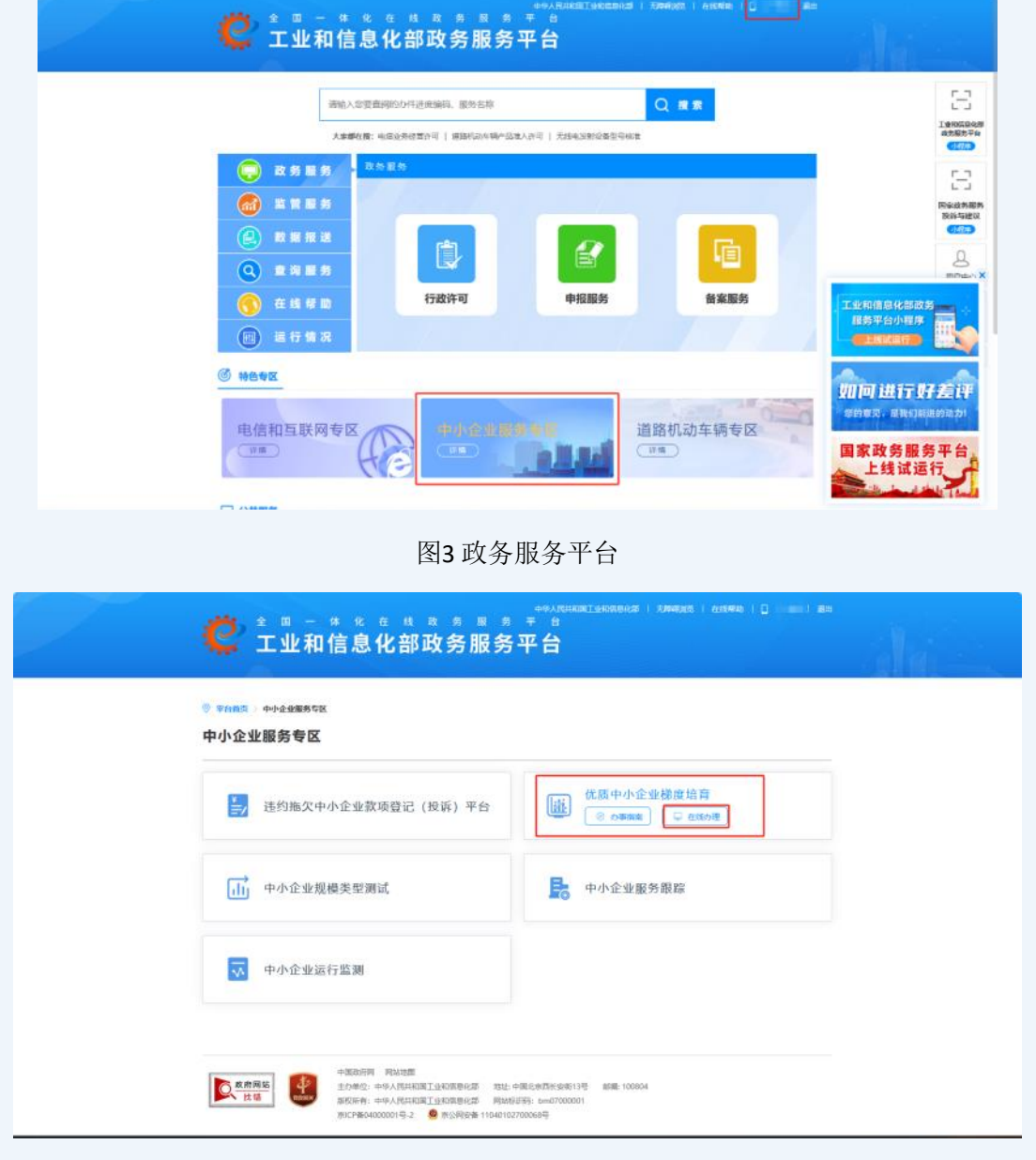

图4 中小企业服务专区

## 01 用户注册

首次使用【优质中小企业梯度培育平台】的企业用户需要先完成工业和信息化部政务服务平台 统一登录系统账户的注册,点击首页右上方【注册】可进入注册页面。

| 用户                   | ±80                                                                                                    |            |
|----------------------|----------------------------------------------------------------------------------------------------|------------|
|                      |                                                                                                    |            |
|                      | * 登录名                                                                                                    |            |
|                      | 请输入登录名称                                                                                                    |            |
|                      | + (第230-16个字符)、支持字位数字相应符号编成。不能使用空指、量学名一位注册不可等改<br>用户类型                                                                                                    |            |
|                      | 油人                                                                                                    |            |
|                      | <ul> <li>注人您用</li> </ul>                                                                                                    |            |
|                      | 请选择法人类型 ~                                                                                                    |            |
|                      |                                                                                                    |            |
|                      | * 统一社会信用代码或机构代码                                                                                                    |            |
|                      | 46 - 19 19 10 10 1 ALS AND 1 ALS AND 1 A                                                                                                    |            |
|                      | • 企业或机构名称                                                                                                    |            |
|                      | 请输入企业或机构名称                                                                                                    |            |
|                      | • 法定代表人姓名                                                                                                    |            |
|                      |                                                                                                    |            |
|                      | <sup>哪餘入版設代表人姓名</sup><br>图5 用户注册                                                                                                    |            |
| <b>认证</b><br>升后选择【立日 | 图5 用户注册<br>即认证】                                                                                                    |            |
| <b>认证</b><br>毌后选择【立日 | IWEALIZEPIT&ALBER<br>图5 用户注册<br>P认证】<br>PL认证】<br>PLATATA<br>PLATATATA<br>PLATATA<br>PLATATATA<br>PLATATATATA<br>PLATATATATA<br>PLATATATATATATATATATA<br>PLATATATATATATATATATATATATATATATA | 5 <b>7</b> |

平台使用工业和信息化部统一登录系统,仅支持【法人账户】在登录状态下进行信息登记,实 名认证时用户类型需选择【法人】并完成实名认证信息填报。

图6 实名认证跳转

Q. 政府同站 技術 主办单位:中华人民共和国工作

2019年11、中学人IC共和国工作相信部分2月 単統計局1日日、10m07000001 会にP盤04000001日-2 ● 余公則安全 11040102700068日

| (4) 年秋在地域分理為平台<br>工业和信息化部政务服务          | F台                                                         | 平台首页                  | 在线帮助                 | 已有账号? 请登录         |
|----------------------------------------|------------------------------------------------------------|-----------------------|----------------------|-------------------|
| 实名认证                                   |                                                            |                       |                      |                   |
| 用户类型。                                  | 法人 ~<br>(自然人                                               |                       |                      |                   |
| 法人类型。                                  |                                                            |                       |                      |                   |
| 统一社会信用代码或机构代码。                         | 统一社会信用代码或机构代码                                              |                       |                      |                   |
| 法人企业或机构名称。                             | 请输入法人企业或机构名称                                               |                       |                      |                   |
| 法定代表人姓名。                               | 清输入法定代表人姓名                                                 |                       |                      |                   |
| 法定代表人证件关型。                             | 请选择 >                                                      |                       |                      |                   |
| 法意代制人证件号。                              | 没有忽想选择的证件类型7 如忽扬有其他有双身份证件,请<br>请输入法定代表人证件号                 | 选择 人工核验方式             | i.                   |                   |
| 联系地址。                                  | 请输入联系地址                                                    |                       |                      |                   |
| 联系电话。                                  | 请输入联系电话                                                    |                       |                      |                   |
| 所属行业(按行业小姚填报)。                         | 1883 ×                                                     |                       |                      |                   |
| 企业规模。                                  | 通信係 ン                                                      |                       |                      |                   |
| 企业控疫情况。                                | 请选择 >                                                      |                       |                      |                   |
| 营业执际扫音件。                               | 请上传正确的营业执限归语件正面(支持pd(jpg,png,jpe                           | eg) (194              | F文件 <b>查看</b> 样      | 94E83             |
| 验证码。                                   | 请输入验证码 [27:49                                              | 1                     |                      |                   |
| 本人承诺升保证:所提交的用户信息<br>新或者虚假的陈述。如因违将承诺导致; | 及文件、证件、照片等资料直实、准确、完整、合法。相关引<br>发生违法违规行为或其他不良影响,本人自愿承担相应法律责 | 眼斜的电子扫描件/<br>任和接受相关惩戒 | 照片与原件一致,<br>请施(包括注销账 | 并且没有任何引人误<br>号等)。 |
|                                        | 认证 跳过                                                      |                       |                      |                   |
|                                        |                                                            |                       |                      |                   |

图7 实名认证

若当前账号已实名认证为【自然人】类型,则需要重新注册账号并完成【法人账户】实名认 证。

若完成注册后选择【暂不认证】(见图6),则登录后系统会跳转至【工业和信息化部政务服 务平台】进行实名认证。

| ◎ 平台首页 > 用户中 | 40          |  |  |
|--------------|-------------|--|--|
| 6            |             |  |  |
|              | 1.64X       |  |  |
| *            | 宾名认证        |  |  |
|              | K492-99512: |  |  |
| 18-2010      | 行當調系統       |  |  |
| 泽加国家重点员      | 對字物造保障調查系统  |  |  |
| 添加重点行业       | 产业链供需对接平台   |  |  |
|              |             |  |  |
| ⊙ 您可能需       | 要的服务        |  |  |

图8政务服务平台用户中心

页面显示【未实名认证】,点击【账号设置】前往【实名认证】,完成后才可重新登录【优质 中小企业梯度培育平台】。

| 修改基本信息     修改基本信息                                                                                                    | 第次基本信息       第次基本信息       第次基本信息       第次基本信息       第次基本信息       第次基本信息                                                                    |                    |                  |            |            |      |
|----------------------------------------------------------------------------------------------------|----------------------------------------------------------------------------------------------------|--------------------|------------------|------------|------------|------|
| →     →     →     →     →     →     →     →     →     →     →     →     →     →     →     →     →     →     →     →     →     →     →     →     →     →     →     →     →     →     →     →     →     →     →     →     →     →     →     →     →     →     →     →     →     →     →     →     →     →     →     →     →     →     →     →     →     →     →     →     →     →     →     →     →     →     →     →     →     →     →     →     →     →     →     →     →     →     →     →     →     →     →     →     →     →     →     →     →     →     →     →     →     →     →     →     →     →     →     →     →     →     →     →     →     →     →     →     →     →     →     →     →     →     →     →     →     →     →     →     →     →     →     →     →     →     →     →     →     →     →     →     →     →     →     →< | 編は     ×       一、欢迎你     ② 您的账号尚未实名认证,是否立即前往进行认证?       「公園用户中心     「 ※ 取満       「 ※ 改基本信息     一       ※名认证     ※                          |                    | 移以基本信息           |            |            |      |
| 返回用户中心       ご 您的账号尚未实名认证,是否立即前往进行认证?         透回用户中心       ご 确定 × 取消         修改基本信息       百 保存 用户注                                                                                                    | 次迎你     ジ 您的账号尚未实名认证,是否立即前往进行认证?       ※ 適定 ※ 取消                                                                                           |                    | 确认               | ×          |            |      |
| 返回用户中心<br>学 確定<br>単 取 消<br>啓 保存<br>用 戸注<br>修改基本信息                                                                                                    | 返回用户中心 <th< th=""> <th< th=""> <!--</td--><td><b>二</b>, 欢迎你</td><td>(?) 您的账号尚未实名认证,是</td><td>否立即前往进行认证?</td><td></td><td></td></th<></th<> | <b>二</b> , 欢迎你     | (?) 您的账号尚未实名认证,是 | 否立即前往进行认证? |            |      |
| 智保存 用户注<br>修改基本信息                                                                                                    | <u> 日</u> 戸注城 修改基本信息<br>实名认证                                                                                                    | 返回用户中心             |                  | → 确定 × 取消  |            |      |
| 修以坐平信息                                                                                                    | 按< 金 ← Id 品                                                                                                    | 10.26.25 + 10.75   |                  |            | <b>四保存</b> | 用户注册 |
|                                                                                                    | 实名认证                                                                                                    | 修改基本信息             |                  |            |            |      |
| <b>笑名认证</b>                                                                                                    |                                                                                                    | 实名认证               |                  |            |            |      |
| 修改密码                                                                                                    | 修改密码                                                                                                    | 修改密码               |                  |            |            |      |
| 修改手机号                                                                                                    | 修改手机号                                                                                                    | control of the set |                  |            |            |      |

图9前往实名认证

## 03 登录账号

完成【法人账户】实名认证后,可以点击【优质中小企业梯度培育平台】首页右上方【登录】 按钮,用登录名或统一社会信用代码登录。

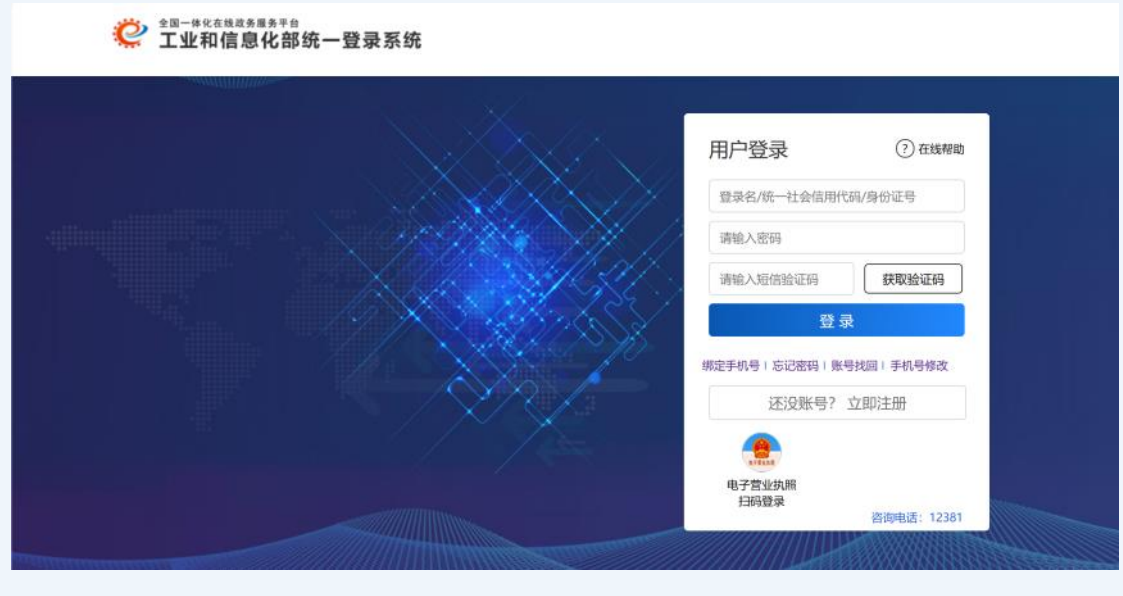

#### 图10登录页面

【自然人账户】不可以用统一社会信用代码登录。

企业登录后跳转至【用户中心】界面显示未实名认证,但进行认证时显示【统一社会信用代码 已存在】,如何处理?

这种情况说明企业已有注册账户,可按以下方法操作:

步骤一:尝试使用统一社会信用代码作为登录名进行登录。若忘记密码但知晓原绑定手机号,则尝试选择【忘记密码】重新设置登录密码。

步骤二:若原绑定手机号和密码都未知,可在登录页点击【手机号修改】,核验方式选择【人 工核验】填写信息进行找回。系统会将审核结果以短信的形式发送到新手机号,请注意查收。 完成后在登录页点击【忘记密码】重新设置登录密码。

步骤三:重新使用统一社会信用代码作为登录名进行登录即可。

### 企业登录平台时发现绑定手机号需要修改,如何处理?

企业可在登录页(见图10)点击【手机号修改】,选择【邮箱核验】或【人工核验】的方式 (见图11)修改手机号,系统会将审核结果以短信的形式发送到新手机号,请注意查收。

| 🦉 🕯 🔍 一 * * * * * * * * * * * * * * * * * * | <sup>找 政 务 服 务 ∓ 台<br/>部政务服务平台</sup> | 平台首页 | 在线帮助 | 已有账号? 请登录 |
|---------------------------------------------|--------------------------------------|------|------|-----------|
| 手机号修改                                       |                                      |      |      |           |
| 实名状态。                                       | 日实名                                  |      |      |           |
| 用户类型。                                       | 法人                                   |      |      |           |
| 核验方式。                                       | 手机核验 ~                               |      |      |           |
| 账号。                                         | 9 印刷版<br>邮箱核验<br>人工核验                |      |      |           |
| 原账号绑定手机号*                                   | 请输入原账号绑定手机号                          |      |      |           |
| 短信验证码。                                      | 请输入短信验证码                             |      |      |           |
| 新账号绑定手机号。                                   | 请输入新账号绑定手机号                          |      |      |           |
|                                             | 修改 取消                                |      |      |           |
|                                             |                                      |      |      |           |

图11 手机号修改

企业如遇到上述账号相关问题,如账号密码忘记、绑定手机号丢失、实名认证未通过等情况, 以上内容均未能解决,还请直接联系账号系统支持单位:12381-转9(其他业务)转6(公共服 务)-人工服务,进行咨询。

## 2.完善企业基本情况

首次登入系统需要企业进入【企业信息管理】-【企业信息】,点击下方【编辑】按钮完善基本信息。

| ■ 企业信息                                                   | 企业信息                                                                                                    |                           |                  |            |             |   |
|----------------------------------------------------------|----------------------------------------------------------------------------------------------------|---------------------------|------------------|------------|-------------|---|
| <ul> <li>我的消息</li> <li>企业申报管理</li> <li>企业专报管理</li> </ul> | (日本)<br>(1931年)<br>(1931年)<br>(1931<br>(1931)<br>(1931)<br>(19 | <b>以音)</b><br>前未被认定为优质中小企 | 业,企业可自愿参与中限,点击   | 【去甲根】 總转至中 |             |   |
| 企业重大变更                                                   | 企业基本情况                                                                                                    |                           |                  |            |             |   |
|                                                          | 企业名称                                                                                                    |                           |                  |            |             |   |
|                                                          | 通讯地址                                                                                                    |                           |                  |            | 邮编          |   |
|                                                          | 企业注册地                                                                                                    | 请选择                       | ∨ 请选择            | Ŷ          | 请选择         | ~ |
|                                                          | 法人代表                                                                                                    |                           | 法定代表人电话          |            | 法定代表人手<br>机 |   |
|                                                          | 联系人                                                                                                    |                           | 联系人电话            |            | 联系人手机       |   |
|                                                          | 所属行业                                                                                                    |                           | email            |            |             |   |
|                                                          | 具体细分领域名<br>称                                                                                                    |                           |                  | 产品         |             |   |
|                                                          | 注册时间                                                                                                    | yyyy/mm/日                 | 注册资本 (万元)        |            | 传真          |   |
|                                                          | 统一社会信用码                                                                                                    |                           |                  |            |             |   |
|                                                          | 根据《中小企业划                                                                                                    | 型标准》(工信部联企业<br>属于         | 〔2011〕300号),企业规模 | ○ 大型 ○ 中型  | ○小型○微       | 型 |

图12编辑企业基本情况

## 3.企业积分信息登记

完善基本情况后,回到平台首页,点击平台首页右下方【融资服务专区】模块【去登记】进行 创新积分信息登记。

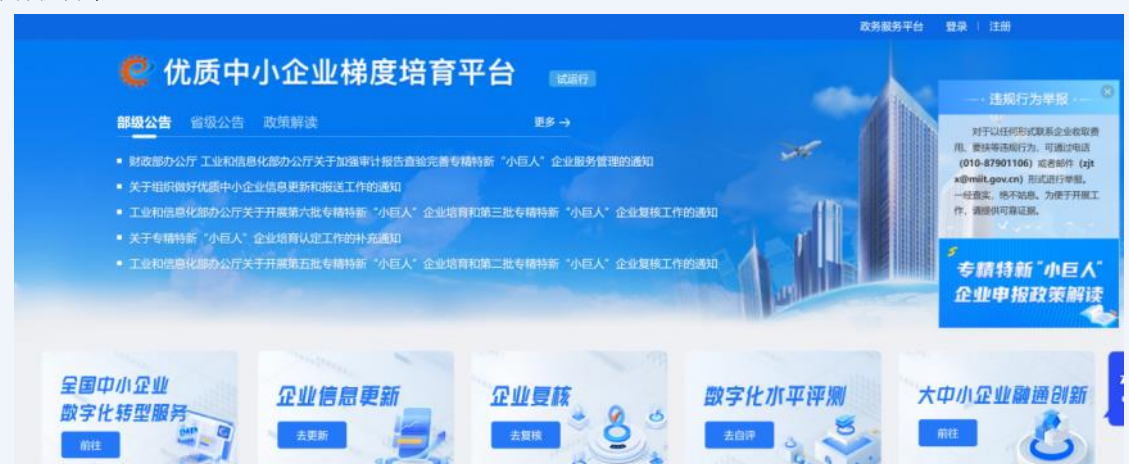

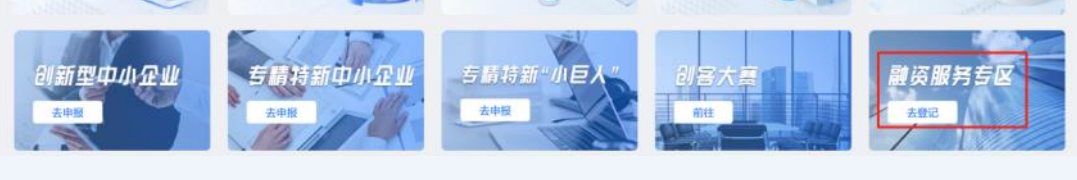

图13平台首页

### 01进入专区

### 若出现弹窗提示此项功能未对当前账号企业开放(见图14),如何处理?

出现该情况的主要原因是当前账号企业不属于融资服务专区面向的科技型中小企业、创新型中 小企业、专精特新中小企业或专精特新"小巨人"企业。

请企业核对当前账号实名认证的企业信息是否与实际情况一致。若为科技型中小企业,请检查 该称号是否在有效期内。若为创新型中小企业、专精特新中小企业或专精特新"小巨人"企 业,请企业核对该认定资质是否在本平台认定,认定情况可通过平台进行查看(见图15)。

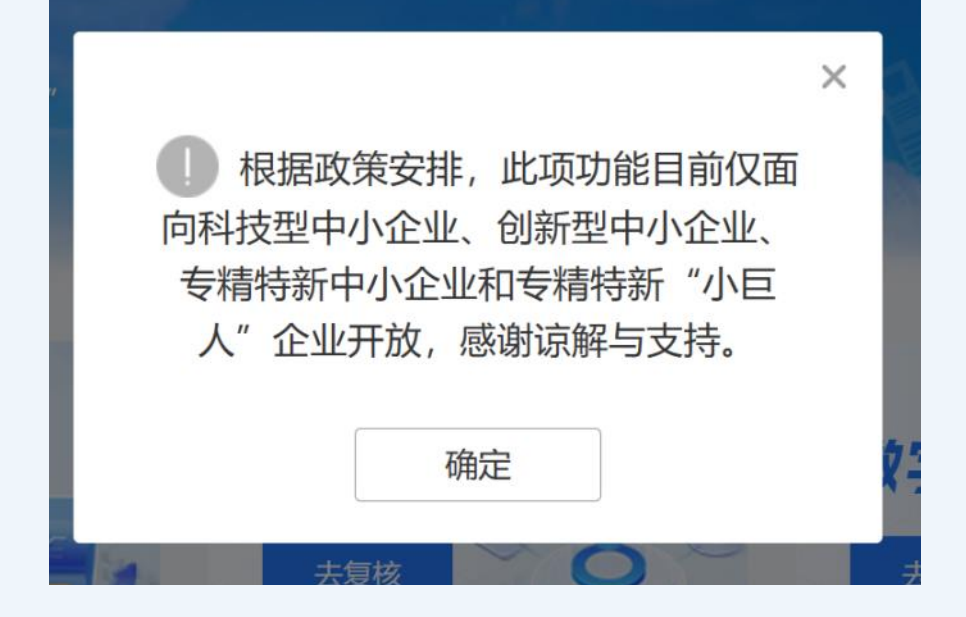

图14 弹窗提示

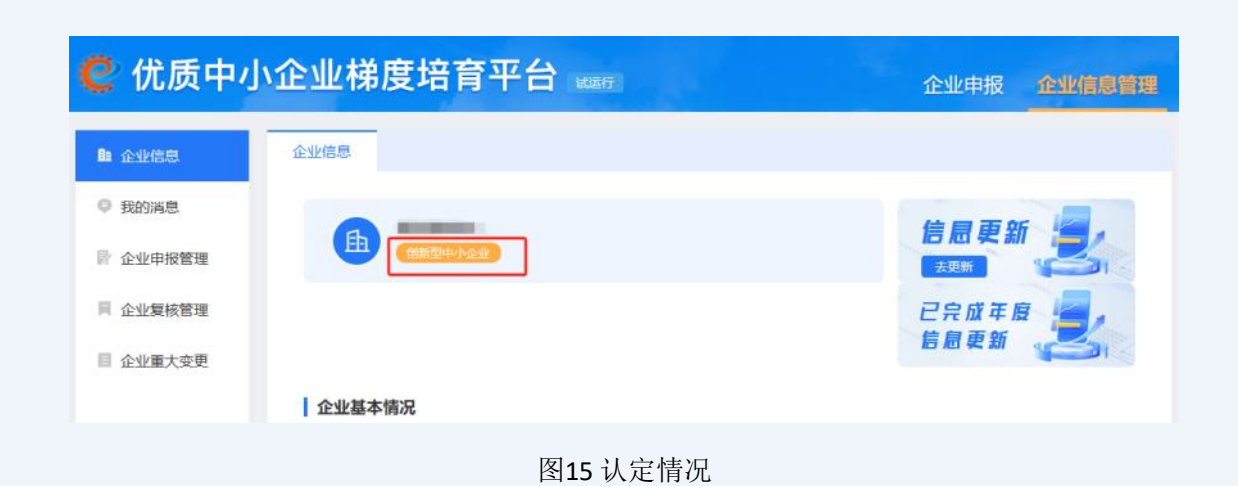

若跳转至【企业信息】页面(见图16),如何处理?

出现该情况的原因是企业首次登入系统,尚未完善基本信息。需点击【确定】并完善企业基本 信息后再回到平台首页点击【融资服务专区】进行登记。

| ▲ 企业信息   | 企业信息    |               |        |   |
|----------|---------|---------------|--------|---|
| ♀ 我的消息   |         |               |        |   |
| ■ 企业申报管理 |         |               |        |   |
| 同 企业复核管理 | 授入口     |               |        |   |
| ■ 企业重大变更 | 企业基     | 温馨提示          |        |   |
|          | 12:12:5 | 请先完成企业基本信息维护。 |        |   |
|          | 通行は     | 确定            | 0.058  |   |
|          | @#83    |               | ~ 请选择  | × |
|          | 法人代表    | 法定代表人电话       | 法定代表人手 |   |

图16完善企业基本信息提示

## 02 填报登记

进入【融资服务专区】出现提示事项页面,10s倒计时结束后点击【关闭】即可进行创新积分 信息登记。

| C 优质中小企业梯度培育平台 ⊨ 融资服务专区                                                              |
|--------------------------------------------------------------------------------------|
| 创新积分信息登记表                                                                            |
| 提示事项                                                                                 |
| 1、为落实科技创新和技术改造再贷款政策和其他中小企业融资促进政策,由各级中小企业主管部门组织开展此次信息填报工作;                            |
| 2、本次填报遵循"自主自愿"原则,请企业根据自身需求和实际,自主决定是否参与相关融资促进政策,是否参与填报,是否同意将相关信息共享至合法金融机构及金融监管部门;     |
| 3、请企业按照"真实、准确、完整"要求,认真填报相关信息,如在相关政策实施过程中发现企业有虚假填报情况,可能影响企业参与<br>中小企业主管部门其他政策及其他金融政策。 |
| 关闭                                                                                   |
|                                                                                      |
|                                                                                      |
| 图17提示事项                                                                              |

创新积分信息登记表中的【企业名称】和【统一社会信用代码】根据当前账号实名认证的企业 信息自动获取,无法自行编辑,如发生更名请参考"1.注册/登录"部分末尾,联系账号系统 支持单位进行咨询。

"①企业基本情况"和"②企业创新积分核心指标"为必填项,企业需填写完整。"③选择填写指标"为非必填项,企业可根据自身意愿选填,若该部分为空,不影响信息提交。